# 1. 测试平台介绍:

开发板: Arduino UNO/MEGA2560 MCU: AVR\_ATmega328P/AVR\_ATmega2560 主频: 16MHz/16MHz

# 2. 接线说明:

显示模块使用杜邦线和单片机连接,具体说明如下:

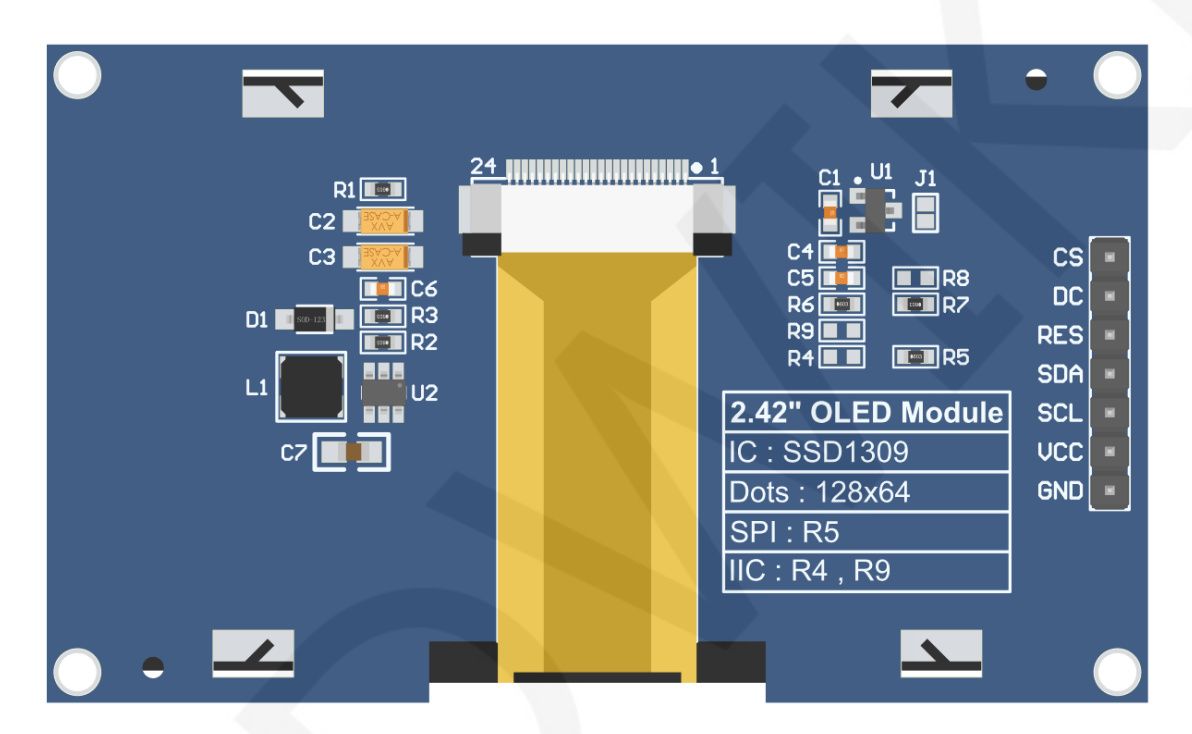

模块背面引脚

### 注意:

- A、接5V单片机,可短接J1,使I0电压和I0高电平保持一致;
- B、R8默认不焊接,如无需控制CS引脚,则R8焊接0R电阻,使CS信号保持接地;
- C、选择SPI通信方式,则R5焊接OR电阻,R4和R9断开;
- D、选择IIC通信方式,则R4和R9焊接OR电阻,R5断开;

| Arduino UNO和Mega2560单片机SPI测试程序接线说明 |      |           |              |       |                                   |  |  |
|------------------------------------|------|-----------|--------------|-------|-----------------------------------|--|--|
|                                    | 模块引脚 | 对应开发板接线引脚 |              |       |                                   |  |  |
| 序号                                 |      | 硬件SPI     |              |       | 友注                                |  |  |
| 11, 2                              |      | UNO       | Mega<br>2560 | 软件SPI | يتر <del>ليا</del>                |  |  |
| 1                                  | GND  | GND       |              | D     | OLED屏电源地                          |  |  |
| 2                                  | VCC  | 5V/3.3V   |              | .3V   | OLED屏电源正                          |  |  |
| 3                                  | SCL  | 13 52 13  |              | 13    | SPI总线时钟信号                         |  |  |
| 4                                  | SDA  | 11 51 11  |              | 11    | SPI总线写数据信号                        |  |  |
| 5                                  | RES  | 8         |              |       | OLED屏复位控制信号,低电平复位                 |  |  |
| 6                                  | DC   | 9         |              |       | OLED屏命令/数据选择控制信号<br>高电平:数据,低电平:命令 |  |  |
| 7                                  | CS   | 10        |              |       | OLED屏片选控制信号,低电平有效(如焊接R8,则CS引脚可不接) |  |  |

|  | Arduino UNO和Mega2560单片机IIC测试程序接线说明 |      |            |              |       |                                                                                         |  |  |
|--|------------------------------------|------|------------|--------------|-------|-----------------------------------------------------------------------------------------|--|--|
|  |                                    |      | 对应开发板接线引脚  |              | 接线引脚  |                                                                                         |  |  |
|  | 序号                                 | 模块引脚 | 硬件         | =IIC         | 软件IIC | 备注                                                                                      |  |  |
|  |                                    |      | UNO        | Mega<br>2560 |       |                                                                                         |  |  |
|  | 1                                  | GND  |            | GND          |       | OLED屏电源地                                                                                |  |  |
|  | 2                                  | VCC  | 5V/3.3     |              | SV    | OLED屏电源正                                                                                |  |  |
|  | 3                                  | SCL  | A5         | 21           | A5    | IIC总线时钟信号                                                                               |  |  |
|  | 4                                  | SDA  | A4         | 20           | A4    | IIC总线数据信号                                                                               |  |  |
|  | 5                                  | RES  | 8/3.3V     |              |       | OLED屏复位控制信号,低电平复位(如无需控制,可将RES引脚接高电平(3.3V))                                              |  |  |
|  | 6                                  | DC   | 9/GND/3.3V |              |       | IIC总线从设备地址选择信号<br>接9引脚时,9引脚为低电平:0x78,9引脚为<br>高电平:0x7A<br>低电平(接GND):0x78,高电平(接3.3V):0x7A |  |  |
|  | 7                                  | CS   | 10/GND     |              |       | OLED屏片选控制信号,低电平有效使用IIC通<br>信时,不需要控制。接10引脚时,则10引脚必<br>须设为低电平,也可接GND(如焊接R8,则CS<br>引脚可不接)  |  |  |

# 3. 例程功能说明:

本套测试程序程序包含Arduino UNO和Mega2560两款MCU程序,每款MCU程序都包含SPI和IIC测试程序,每种测试程序都包含硬件和软件功能测试,其位于

**Demo\_UNO\_Mega2560**目录下,如下图所示:

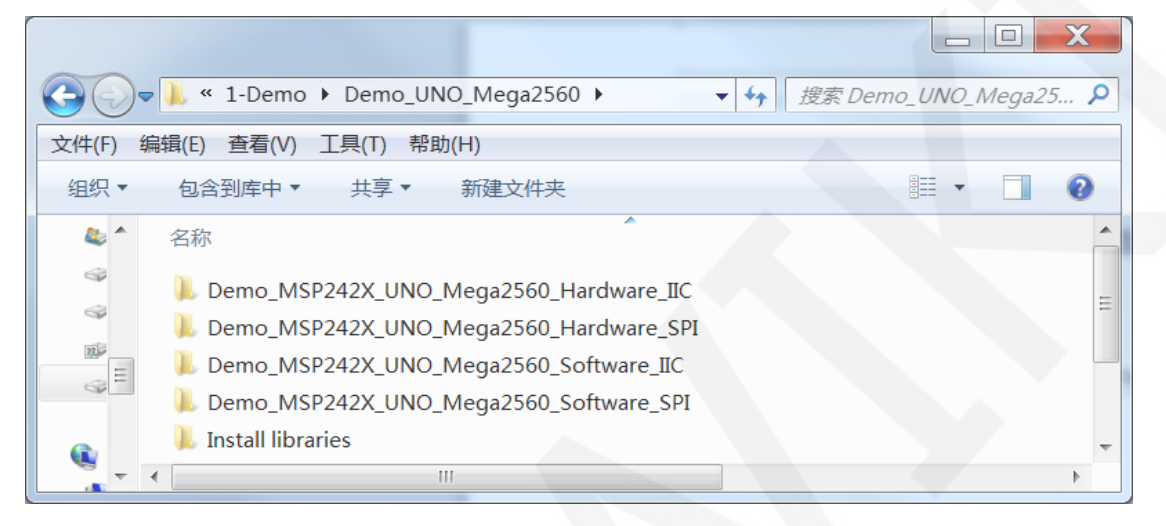

### ◆ 示例程序内容说明

本套示例程序里包含如下内容:

- A、Example01-graph\_test为图形显示测试;
- B、Example02-string\_test为字符显示测试;
- C、Example03-show\_BMP为BMP位图显示测试;

### ◆示例程序IIC从设备地址修改说明(只针对IIC测试程序)

打开任意一个IIC示例程序,找到setup函数。如果使用0x7A从设备地址,则无需将

**digitalWrite(9, HIGH)**和**u8g2.setI2CAddress(0x7A)**这两行代码注释(使其生效),如果 使用0x78从设备地址,则需将**digitalWrite(9, HIGH)**和**u8g2.setI2CAddress(0x7A)**这两行 代码注释起来(使其不生效),如下图所示:

```
void setup()
{
    Serial.begin(9600);
    pinMode(9, OUTPUT);
    pinMode(10, OUTPUT);
    digitalWrite(9, LOW);
    digitalWrite(10, LOW);
    /*When using 0x7A slave device address, please use the following definition*/
    //digitalWrite(9, HIGH);
    //u8g2.setI2CAddress(0x7A);
    u8g2.begin();
}
```

## 4. 例程使用说明

◆ 安装工具软件

首先得安装Arduino IDE,从arduino官网下载安装包。

下载地址: <u>https://www.arduino.cc/en/software</u>

根据自己的 PC 机系统下载相应的安装包,如下图所示(图片中的版本不一定是最新版

的,下载界面也不一定是最新界面):

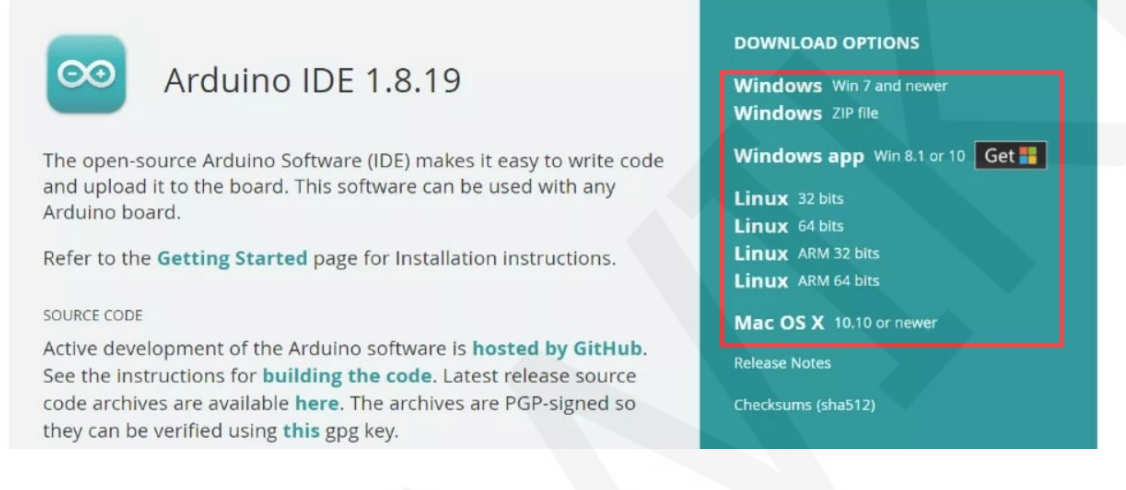

下载完成后, 解压并点击安装即可。

### ◆ 安装软件库

工具软件安装好之后,需要将示例程序使用的软件库拷贝到工程库目录下,以便示例程序调用。软件库位于**Demo\_UNO\_Mega2560\Install libraries**目录下,如下图所示:

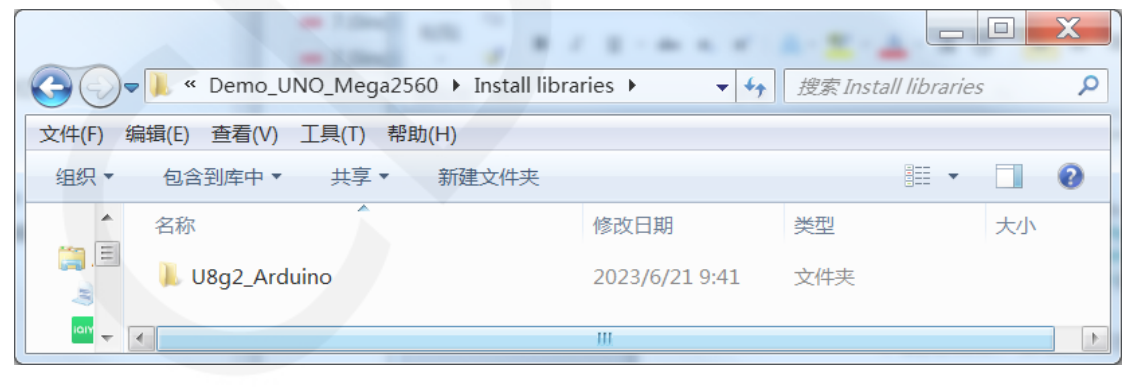

也可以从Github上下载最新的软件库,将其解压(为了便于区分,可对解压后的 文件夹进行重命名,如Install libraries目录下所示),然后拷贝到工程库目录下,下载 地址如下:

https://github.com/olikraus/U8g2\_Arduino

工程库目录默认的路径为C:\Users\Administrator\Documents\Arduino\libraries。也可

```
www.lcdwiki.com
```

以更改工程库目录:打开Arduino IDE软件,点击**文件->首选项**,在弹出的界面里重新

设置项目文件夹位置,如下图所示:

| 😑 clear_Screen   Arduino 1.8.19 |                                                                              |  |  |  |  |
|---------------------------------|------------------------------------------------------------------------------|--|--|--|--|
| 文件 编辑 项目 工具 帮助                  | 设置 网络                                                                        |  |  |  |  |
| 新建 Ctrl+N                       |                                                                              |  |  |  |  |
| 打开 Ctrl+O                       | 项目文件夹位置                                                                      |  |  |  |  |
| 打开最近的                           | C:\Users\Administrator\Documents\Arduino 浏览                                  |  |  |  |  |
|                                 | 编辑器语言 简体中文(Chinese(China)) ▼ (需要重启 Arduino)                                  |  |  |  |  |
| 关闭 Ctrl+W                       | 编辑器字体大小 16                                                                   |  |  |  |  |
| 保存 Ctrl+S                       | 界面编放: 🔽 自动调整 100 🖗 (需要重启 Arduino)                                            |  |  |  |  |
| 另存为 Ctrl+Shift+S                | Theme: Default theme 🔻 (需要重启 Arduino)                                        |  |  |  |  |
| 页面设置 Ctrl+Shift+P pin           | 显示详细输出: 🔽 编译 🔽 上传                                                            |  |  |  |  |
| 打印 Ctrl+P ) co                  | 编译器警告: 无 ▼                                                                   |  |  |  |  |
| 首选项 Ctrl+逗号                     | □ 显示行号 □ 启用代码折叠                                                              |  |  |  |  |
| 关闭 Ctrl+O ; D                   | ☑ 上传后验证代码                                                                    |  |  |  |  |
|                                 | □ 启动时检查更新                                                                    |  |  |  |  |
| //Arduino Megaz560 10           | Use accessibility features                                                   |  |  |  |  |
| //Remember to set the pin       | 附加开发板管理器网址: s://espressif.github.io/arduino-esp32/package_esp32_index.json 🔲 |  |  |  |  |
| /*******************            | 在首选项中还有更多选项可以直接编辑                                                            |  |  |  |  |
|                                 | C:\Users\Administrator\AppData\Local\Arduino15\preferences.txt               |  |  |  |  |
|                                 | (只能在 Arduino 未运行时进行编辑)                                                       |  |  |  |  |
|                                 | 好取消                                                                          |  |  |  |  |

### 将软件库拷贝到工程库目录,如下图所示:

|         | - 7.0mm/s, 798, 1.5-100 MCR, Speechland |                    |
|---------|-----------------------------------------|--------------------|
| 0-      | 🗼 ▶ 库 ▶ 文档 ▶ Arduino ▶ libraries ▶      | ▼ 4 搜索 libraries ♀ |
| 文件(F) 编 | 辑(E) 查看(V) 工具(T) 帮助(H)                  |                    |
| 组织 ▼    | □ 打开 共享 电子邮件 新建文件夹                      | III • 🗍 🔞          |
|         | 文档库<br>libraries                        | 排列方式: 文件夹 ▼        |
|         | 名称                                      |                    |
| 8       | 📙 U8qlib                                | =                  |
|         | 📕 U8g2_Arduino                          |                    |
| -       | L TouchScreen                           | -                  |
| - 3     |                                         | 4                  |

## ◆ 编译并运行程序

- A、将显示模块和UNO或者Mega2560开发板连接,然后给开发板上电。
- B、打开Demo\_UNO\_Mega2560目录下任意一个示例(这里以硬件SPI测试程序的 Example01-graph\_test为例),如下图所示:

|            | and a                            |                    |                  |             |                           |
|------------|----------------------------------|--------------------|------------------|-------------|---------------------------|
| $\bigcirc$ | 🗼 « Demo_MSP242X_UNO_Mega2560_Ha | ardware_SPI 🕨 Exam | ple01-graph_test | <b>▼ \$</b> | 搜索 Example01-graph_test 👂 |
| 文件(F) 编    | 辑(E) 查看(V) 工具(T) 帮助(H)           |                    |                  |             |                           |
| 组织 ▼       | 包含到库中▼ 共享▼ 新建文件夹                 |                    |                  |             | iii 🔹 📋 🔞                 |
| *          | 名称                               | 修改日期               | 类型               | 大小          |                           |
|            | Example01-graph_test.ino         | 2023/6/25 17:06    | Arduino file     | 9 KB        |                           |
| 5 -        |                                  | _                  |                  |             |                           |

C、打开示例工程后,选择UNO或者Mega2560设备,如下图所示:

选择UNO:

| 🗢 clear_Screen   Ar | duino 1.8.19                        | All Designation in which the | The second second second second second second second second second second second second second second second se |
|---------------------|-------------------------------------|------------------------------|----------------------------------------------------------------------------------------------------|
| 文件 编辑 项目 工          |                                     |                              |                                                                                                    |
|                     | 自动格式化                               | Ctrl+T                       |                                                                                                    |
|                     | 项目存档                                |                              |                                                                                                    |
| clear_Screen        | 修正编码并重新加载                           |                              |                                                                                                    |
| // IMPORTAN         | 管理库                                 | Ctrl+Shift+I                 |                                                                                                    |
| // CONFIGUR         | 串口监视器                               | Ctrl+Shift+M                 | I BOARD.                                                                                                    |
| //This prog         | 串口绘图器                               | Ctrl+Shift+L                 | black, white, red, green, blue,                                                                                 |
| ,,                  | Teensy 4 Security                   |                              |                                                                                                    |
| //when usin         | WiFi101 / WiFiNINA Firmware Updater |                              | ardware spi lines to the LCD,                                                                                   |
| //the SDA p         | · · · ·                             |                              | can't be modified                                                                                               |
| //if you do         | 开发板: "Arduino Uno"                  |                              | 円 开发板管理器… the pin definition to −1.                                                                             |
| //other pin         | 端口: "COM47"                         |                              | Arduino AVR Boards Arduino Yún                                                                                  |
| //pin usage         | 取得开发板信息                             |                              | ESP32 Arduino                                                                                                   |
| 11                  | (C) (200                            |                              | Teensyduino Arduino Duemilanove or Diecimila                                                                    |
| //Arduino U         | 細性商                                 |                              | 12 5 5V/3. Arduino Nano                                                                                         |
| //Arduino M         | 院求51号程序                             |                              | 50 5 5V/3.: Arduino Mega or Mega 2560                                                                           |
|                     |                                     |                              | Arduing Maga ADK                                                                                                |

### 选择 Mega2560:

| 😊 clear_Screen   Ar | duino 1.8.19                           |                   |                                              |
|---------------------|----------------------------------------|-------------------|----------------------------------------------|
| 文件 编辑 项目 工具         | 見 帮助                                   |                   |                                              |
|                     | 自动格式化                                  | Ctrl+T            |                                              |
|                     | 项目存档                                   |                   |                                              |
| clear_Screen        | 修正编码并重新加载                              |                   |                                              |
| // IMPORTAN         | 管理库                                    | Ctrl+Shift+I      |                                              |
| // CONFIGUR         | 串口监视器                                  | Ctrl+Shift+M      | F BOARD.                                     |
| //This prog         | 串口绘图器                                  | Ctrl+Shift+L      | black, white, red, green, blue               |
| ,, inits prog       | Teensy A Security                      |                   | Sidok, white, ied, green, side.              |
| //when usin         | WiEi101 / WiEiNINA Eirmware Undater    |                   | ardware spi lines to the LCD,                |
| //the SDA p         | Winter / Winter Anniware opdater       |                   | can't be modified                            |
| //if you do         | 开发板: "Arduino Mega or Mega 2560"       | •                 | 开发板管理器 the pin definition to -1.             |
| //other pin         | 处理器: "ATmega2560 (Mega 2560)"          | ,                 | Arduino AVR Boards Arduino Yún               |
| //pin usage         | 端口: "COM47"                            |                   | ESP32 Arduino Arduino Uno                    |
| 11                  | 取得开发板信息                                |                   | Teensyduino Arduino Duemilanove or Diecimila |
| //Arduino U         | 编程器                                    | r                 | 12 5 5V/3. Arduino Nano                      |
| //Arduino M         | · · · · · · · · · · · · · · · · · · ·  |                   | 50 5 5V/3.3 Arduino Mega or Mega 2560        |
| (/Domombor to       | weak the size to quit your di          | anlau madula      | Arduino Mega ADK                             |
| /*************      | ************************************** | ***************** | Arduino Leonardo                             |

D、设置端口,如果选择Mega2560,还需要根据所用的开发板设置处理器,如下图所示:

| clear_Screen | Arduino 1.8.19                     | -            |                                            |
|--------------|------------------------------------|--------------|--------------------------------------------|
| 文件 编辑 项目     | 工具帮助                               |              |                                            |
|              | 自动格式化                              | Ctrl+T       |                                            |
|              | 项目存档                               |              |                                            |
| clear_Screen | 修正编码并重新加载                          |              |                                            |
| // IMPORTAN  | 管理库                                | Ctrl+Shift+I |                                            |
| // CONFIGUR  | 串口监视器                              | Ctrl+Shift+M | F BOARD.                                   |
| (mhig prog   | 串口绘图器                              | Ctrl+Shift+L | black white red groop blue                 |
| //inis prog  | Tooney A Socurity                  |              | brack, white, red, green, brue.            |
| //when usin  | WiEi101 / WiEiNINA Eirmwara Undata | r            | ardware spi lines to the LCD,              |
| //the SDA p  | WITIOT / WITIMINA TIMWare opuate   |              | can't be modified.                         |
| //if you do  | 开发板: "Arduino Mega or Mega 2560    | •            | it to 3.3V and set the pin defi            |
| //other pin  | 处理器: "ATmega2560 (Mega 2560)"      | 1            | <ul> <li>ATmega2560 (Mega 2560)</li> </ul> |
| //pin usage  | 端凵: "COM47"                        | -            | ATmega1280                                 |
| 11           | 取得开发板信息                            |              | PO/MISO LED VCC GND                        |
| //Arduino U  | ( <b>2</b> 12,88                   |              | 12 5 5V/3.3V GND                           |
| //Arduino M  | 細柱背                                | ,            | 50 5 5V/3.3V GND                           |
|              | 洗求51号程序                            |              |                                            |

//Remember to set the pins to suit your display module!

E、点击上传按钮进行程序编译和下载,如下图所示:

| 👳 clear_Screen   Arduino 1.8.19                                                                                                    |     |
|----------------------------------------------------------------------------------------------------|-----|
| 文件 编辑 项目 工具 帮助                                                                                                    |     |
| 🖉 🕑 🗈 🖄 上传                                                                                                    |     |
| clear_Screen                                                                                                    |     |
| // IMPORTANT: LCDWIKI_SPI LIBRARY MUST BE SPECIFICALLY                                                                                                    |     |
| // CONFIGURED FOR EITHER THE TFT SHIELD OR THE BREAKOUT BOARD.                                                                                                    |     |
| //This program is a demo of clearing screen to display black, white, red, green, blue.                                                                                                    |     |
| //when using the BREAKOUT BOARD only and using these hardware spi lines to the LCD,                                                                                                    |     |
| //the SDA pin and SCK pin is defined by the system and can't be modified.                                                                                                    |     |
| //if you don't need to control the LED pin, you can set it to 3.3V and set the pin defini                                                                                                    | τ1( |
| //other pares can be defined by youseff, for example                                                                                                    |     |
| // usage as follow.                                                                                                    |     |
| //arduino lino 10 9 8 11 13 12 5 50/3 30 CMD                                                                                                    |     |
| //http://http:// |     |
| //Aldino hegazoo 10 5 6 51 52 50 5 50/5.50 GND                                                                                                    |     |
| <pre>//Remember to set the pins to suit your display module! /************************************</pre>                                                                                                    |     |

F、出现如下提示则说明程序编译完成并下载成功,且已经运行:

| Example01-graph_test   Arduino 1.8.19                                                                                                    |
|----------------------------------------------------------------------------------------------------|
| 文件 编辑 项目 工具 帮助                                                                                                    |
|                                                                                                    |
| Example01-graph_test                                                                                                    |
| *This program requires the U8g2lib library.                                                                                                    |
| <pre>* File : Example01-graph_test.ino * Hardware Environment: Arduino UNO&amp;Mega2560 * Build Environment : Arduino</pre>                                                                                                    |
| <pre>*Set the pins to the correct ones for your development shield or breakout board. *This demo use the BREAKOUT BOARD only and use these SPI data lines to the LCD, *pin usage as follow: * SCL SDA RES DC CS VCC GND * Uno 13 11 8 9 10 5V/3.3V GND * Mega2560 52 51 8 9 10 5V/3.3V GND</pre> |
| 4 III                                                                                                    |
| 上传成功。                                                                                                    |
| avrdude: verifying<br>avrdude: 25070 bytes of flash verified<br>avrdude done. Thank you.                                                                                                    |
|                                                                                                    |

G、如果显示模块有内容显示,则说明程序运行成功。